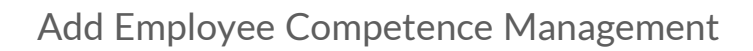

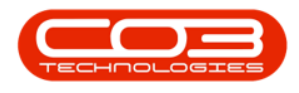

## **HUMAN RESOURCES**

# ADD EMPLOYEE COMPETENCE RECORDS (TRAINING COURSES)

The Competence Management process is used to track and manage the competence requirements of your organisation and help identify any gaps or qualifications that need to be updated. These competence requirements will fulfil the skills or <u>crafts</u> that may be necessary for employees to fulfil their role within the company.

This module will also enable you to keep track of qualification status and expiry.

**Ribbon Access:** Finance and HR > Employees

|           | Ŧ             |           |          |                | BPO       | Version 2.1.0.29 - Example C | ompany        |             |       |         | 11        |           |
|-----------|---------------|-----------|----------|----------------|-----------|------------------------------|---------------|-------------|-------|---------|-----------|-----------|
| 9         | Equipment and | Locations | Contract | Finance and HR | Inventory | Maintenance and Projects     | Manufacturing | Procurement | Sales | Service | Reporting | Utilities |
| Financial | Debit Order   | Employees | Grafts   |                |           |                              |               |             |       |         |           |           |
| Periods   | Batches       | Human Dao |          |                |           |                              |               |             |       |         |           |           |

The *Employees* listing screen will be displayed.

#### SELECT EMPLOYEE

- Use the *row selector* to highlight the employee you wish to add *qualification* or training course details to.
- Click on the *Competence Management* tile.

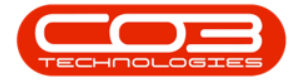

#### Add Employee Competence Management

| <u></u>              |                          | Employees -                                                                                                    | BPO: Version 2.1.0.29 - Exam | ple Company                    | ~ 0 X                                        |
|----------------------|--------------------------|----------------------------------------------------------------------------------------------------|------------------------------|--------------------------------|----------------------------------------------|
| Home Equipment       | and Locations Contract F | inance and HR Enventory                                                                                                    | Maintenance and Projects M   | Manufacturing Procurement Sale | es Service Reporting Utilities - 🗗 🗙         |
| Add Edit Delete      | Save Layout Workspaces   | Reports Excel Refr                                                                                                    | sh                           |                                |                                              |
| Links 0              |                          |                                                                                                    |                              |                                |                                              |
| Enter text to search | ρ<br>ρ                   | e to grice by that clum                                                                                                    |                              |                                |                                              |
| _                    | fdEmployeeID             | EmployeeNumber                                                                                                    | FullName                     | EmalAddress                    | Manager                                      |
| Addresses            | *                        | and the second second s |                              | A. 10                          | Row Marcola C                                |
|                      | -                        | 1 007001                                                                                                    | Susan Du Toit                | susan@email.coza               | CO3 Administrator                            |
|                      | 년                        | 2 944001                                                                                                    | Belinda Sharman              |                                | Susan Du Toit                                |
| Overtime and         |                          | 3 HAR001                                                                                                    | Chris Haynes Attendee        |                                | Susan Du Toit                                |
| Holdays              |                          | 4 BAL001                                                                                                    | Susan Cooper                 | susan@noemail.com              | Belinda Sharman                              |
|                      |                          | 5 You001                                                                                                    | Karlien Jessica Young Dun    |                                |                                              |
| Competence           |                          | 6 RED001                                                                                                    | George James Reddy Jef       |                                | Chris Haynes Attendee                        |
| Management           |                          | 7 EMP123                                                                                                    | Carolina Suzzetta Lourens    |                                | Susan Du Toit                                |
|                      |                          | 8 TWA001                                                                                                    | Jonothan-Mark Twain-Sut      | jona@noemail.co.za             | Beinda Sharman                               |
| 10.00                |                          | 9 STE001                                                                                                    | Markus Arilius Stevenson     | Judith.mudzengi@co3.c0.za      | Jonothan Mark Twain-Sutton-under-Whiteston   |
| Payrol Data          |                          | 10 30H001                                                                                                    | Michael-Stark Johnson St     | mike @noemail.co.za            | Markus Anlius Stevenson Rodenhizer Tomijenov |
|                      |                          | 13 CO3                                                                                                    | CO3 Administrator            | judith.mudzengi@co3.co.za      |                                              |
|                      |                          | 15 TAD009                                                                                                    | Theo Peterson                | ted@noemail.co.za              | Belinda Sharman                              |
| Barking Details      |                          | 17 MUD001                                                                                                    | Mark Mudderveld              |                                | Susan Du Toit                                |
|                      |                          | 19 TIM                                                                                                    | Joseph Timber                |                                |                                              |
|                      |                          | 20 BEN                                                                                                    | Ben Johnson                  |                                |                                              |
| Custon Details       |                          | 21 E147282                                                                                                    | Jade Rivers                  |                                |                                              |
|                      |                          | 22 E987654                                                                                                    | Jeff Rivers                  |                                | Jade Rivers                                  |
|                      |                          | 23 306001                                                                                                    | Joel James                   | joel@noemail.com               | Susan Du Toit                                |
| 1000                 |                          | 24 MIL001                                                                                                    | Sarah Mider                  |                                |                                              |
| Organisation Chart   |                          |                                                                                                    |                              |                                |                                              |
|                      | 10                       |                                                                                                    |                              |                                |                                              |

#### **SELECT TRAINING COURSE**

The *Employee Training Courses for : []* screen will open.

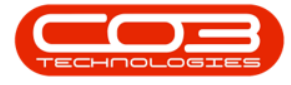

• Click on Add.

| 0      | ۲           |                | Empl          | oyee Trainin | g Courses for : Bel | inda Sharman (SHAC | 001) BPO: Version | n 2.1.0.29 - Examp | le Company          | 5                  | 0.        | Х         |
|--------|-------------|----------------|---------------|--------------|---------------------|--------------------|-------------------|--------------------|---------------------|--------------------|-----------|-----------|
|        | Home Equip  | ment and Loca  | tions Contrac | t Finance I  | and HR Inventory    | Maintenance and Pr | rojects Manufacti | uring Procuremen   | it Salles Service R | eporting Utilities | - (       | 9 X       |
| Add    | Edit Dek    | te Back        | Save Layout   | Workspaces   | Refresh Exc         | e                  |                   |                    |                     |                    |           |           |
|        | Maintenance |                | Forma         |              | , Cur , Vien        |                    |                   |                    |                     |                    |           |           |
| Onga p |             | un ti goab     |               |              |                     |                    |                   |                    |                     |                    |           |           |
| TrainC | ode         | TrainStartDate | TrainEndDate  | TrainHours   | TrainPurpose        |                    | TrainCollege      | TrainCompleted     | TrainQualification  | TrainQualifi       | cationExp | piry Trai |
|        |             |                |               |              |                     |                    |                   |                    |                     |                    |           |           |
|        |             |                |               |              |                     |                    |                   |                    |                     |                    |           |           |
|        |             |                |               |              |                     |                    |                   |                    |                     |                    |           |           |
|        |             |                |               |              |                     |                    |                   |                    |                     |                    |           |           |
|        |             |                |               |              |                     |                    |                   |                    |                     |                    |           |           |
|        |             |                |               |              |                     |                    |                   |                    |                     |                    |           |           |
|        |             |                |               |              |                     |                    |                   |                    |                     |                    |           |           |
|        |             |                |               |              |                     |                    |                   |                    |                     |                    |           |           |
|        |             |                |               |              |                     |                    |                   |                    |                     |                    |           |           |
|        |             |                |               |              |                     |                    |                   |                    |                     |                    |           |           |
|        |             |                |               |              |                     |                    |                   |                    |                     |                    |           |           |
|        |             |                |               |              |                     |                    |                   |                    |                     |                    |           |           |
| (=     |             |                |               |              |                     |                    |                   |                    |                     |                    |           | ,         |

The Add a new Training course screen will open

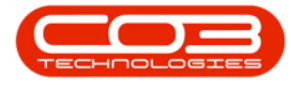

| Home       Equipment and Locations         I       Image: College and the second second                                                                               | Contract<br>7 • | France and HR | Inventory | Maintenance and Projects | Merufecturing | Procurement | Sales | Service | Reporting | Usites | 8 |
|----------------------------------------------------------------------------------------------------|-----------------|---------------|-----------|--------------------------|---------------|-------------|-------|---------|-----------|--------|---|
| Training Course<br>College Attended<br>Start Date<br>22 Aug 2017<br>End Date<br>22 Aug 2017<br>Course Duration<br>Purpose of training<br>Qualification Expiry<br>22 Aug 2017<br>Cost of training<br>0                                                                                                    | 7 •             |               |           |                          |               |             |       |         |           |        |   |
| re Badk<br>cessing a seven seven | 7 •             |               |           |                          |               |             |       |         |           |        |   |
| Training Course         College Attended         Start Date         Start Date         Start Date         Qualification         Qualification Expiry         Qualification for Expiry         Cost of training         0                                                                                                    | 7 •<br>7 •      |               |           |                          |               |             |       |         |           |        |   |
| Training Course         College Attended         Start Date       22 Aug 2017         End Date       22 Aug 2017         Course Duration       22 Aug 2017         Qualification Expiry       22 Aug 2017         Cost of training       0                                                                                                    | 7 •<br>7 •      |               | ]         |                          |               |             |       |         |           |        |   |
| Training Course       College Attended       Start Date     22 Aug 2017       End Date     22 Aug 2017       Course Duration     22 Aug 2017       Qualification Expiry     22 Aug 2017       Cost of training     0                                                                                                    | 7 •<br>7 •      |               | ]         |                          |               |             |       |         |           |        |   |
| Training Course         College Attended         Start Date       22 Aug 2017         End Date       22 Aug 2017         Course Duration       22         Purpose of training       20         Qualification Expiry       22 Aug 2017         Cost of training       0                                                                                                    | 7 •             |               |           |                          |               |             |       |         |           |        |   |
| Training Course         College Attended         Start Date       22 Aug 2017         End Date       22 Aug 2017         Course Duration       22         Purpose of training       21         Qualification Expiry       22 Aug 2017         Course Duration       22         Qualification Expiry       22 Aug 2017         Cost of training       0                                                                                                    | 7 •             |               | ]         |                          |               |             |       |         |           |        |   |
| Training Course         College Attended         Start Date       22 Aug 2017         End Date       22 Aug 2017         Course Duration       22 Aug 2017         Qualification       20 Aug 2017         Qualification       20 Aug 2017         Qualification       22 Aug 2017         Qualification       22 Aug 2017         Qualification       22 Aug 2017         Qualification Expiry       22 Aug 2017         Cost of training       0                                                                                                    | 7 •<br>7 •      |               |           |                          |               |             |       |         |           |        |   |
| Training Course       College Attended       Start Date       22 Aug 2017       End Date       22 Aug 2017       Course Duration       Purpose of training       Qualification       Qualification Expiry       Cost of training       0                                                                                                    | 7 •<br>7 •      |               | ]         |                          |               |             |       |         |           |        |   |
| Training Course       College Attended       Start Date       Start Date       22 Aug 2017       End Date       Z2 Aug 2017       Course Duration       Purpose of training       Qualification       Qualification Expiry       Cost of training       0                                                                                                    | 7 •<br>7 •      |               | ]         |                          |               |             |       |         |           |        |   |
| Training Course       College Attended       Start Date       22 Aug 2017       End Date       22 Aug 2017       Course Duration       Purpose of training       Qualification       Qualification Expiry       22 Aug 2017                                                                                                    | 7 •<br>7 •      | Ţ             | ]         |                          |               |             |       |         |           |        |   |
| Training Course         College Attended         Start Date       22 Aug 2017         End Date       22 Aug 2017         Course Duration       2         Purpose of training       2         Qualification       22 Aug 2017         Course Duration       2         Qualification       2         Qualification Expiry       22 Aug 2017         Cost of training       0                                                                                                    | , .<br>, .      | Ŀ             | ]         |                          |               |             |       |         |           |        |   |
| College Attended       Start Date       22 Aug 2017       End Date       22 Aug 2017       Course Duration       Purpose of training       Qualification       Qualification Expiry       Cost of training       0                                                                                                    | 7 •<br>7 •      |               | ]         |                          |               |             |       |         |           |        |   |
| Start Date     22 Aug 2017       End Date     22 Aug 2017       Course Duration        Purpose of training        Qualification        Qualification Expiry     22 Aug 2017       Cost of training     0                                                                                                    | , .<br>, .      |               | 1         |                          |               |             |       |         |           |        |   |
| End Date     22 Aug 2017       Course Duration                                                                                                    | 7 •             |               | 1         |                          |               |             |       |         |           |        |   |
| Course Duration Purpose of training Qualification Qualification Expiry 22 Aug 2017 Cost of training 0                                                                                                    |                 | 1             |           |                          |               |             |       |         |           |        |   |
| Purpose of training<br>Qualification<br>Qualification Expiry<br>22 Aug 2017<br>Cost of training<br>0                                                                                                    |                 |               |           |                          |               |             |       |         |           |        |   |
| Qualification       Qualification Expiry       22 Aug 2017       Cost of training       0                                                                                                    |                 |               | 1         |                          |               |             |       |         |           |        |   |
| Qualification Expiry 22 Aug 2017<br>Cost of training 0                                                                                                    |                 |               | 1         |                          |               |             |       |         |           |        |   |
| Cost of training 0                                                                                                    |                 | 1             |           |                          |               |             |       |         |           |        |   |
| Cost of training 0                                                                                                    |                 |               | 1         |                          |               |             |       |         |           |        |   |
|                                                                                                    | 21 V.S          | 1             |           |                          |               |             |       |         |           |        |   |
| te Training Completed 22 Aug 2017                                                                                                    | •               |               |           |                          |               |             |       |         |           |        |   |
| Result                                                                                                    |                 |               |           |                          |               |             |       |         |           |        |   |
| Status                                                                                                    |                 |               | ]         |                          |               |             |       |         |           |        |   |
| Other notes                                                                                                    |                 | 4             | 1         |                          |               |             |       |         |           |        |   |
|                                                                                                    |                 |               |           |                          |               |             |       |         |           |        |   |
|                                                                                                    |                 |               |           |                          |               |             |       |         |           |        |   |
|                                                                                                    |                 |               |           |                          |               |             |       |         |           |        |   |
|                                                                                                    |                 |               |           |                          |               |             |       |         |           |        |   |

• Click on the *drop-down arrow* in the *Training Course* field.

A Training Course *Type* menu will be displayed.

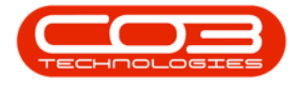

- Click on the *name* of the training course you wish to add to this employee.
- In this image *Health and Safety* has been selected.

Note: If a course you wish to add is not displayed in this list, then it can be <u>added</u> to this list in the *Configurator*.

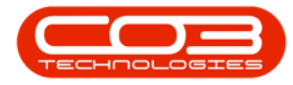

| 2    | ۲             | 1             |          |                            | Add a n        | w Training | course - BPO: Version 2.1.0 | .29 - Example C | ompany      |       |         |           | 8      | ٥ |   | X |
|------|---------------|---------------|----------|----------------------------|----------------|------------|-----------------------------|-----------------|-------------|-------|---------|-----------|--------|---|---|---|
| J    | Home          | Equipment and | location | Contract                   | Finance and HR | Inventory  | Maintenance and Projects    | Manufacturing   | Procurement | Sales | Service | Reporting | Utites |   | Ø |   |
| 4    | 0             |               |          |                            |                |            |                             |                 |             |       |         |           |        |   |   |   |
| ave  | Back          |               |          |                            |                |            |                             |                 |             |       |         |           |        |   |   |   |
| bare | in the second |               |          |                            |                |            |                             |                 |             |       |         |           |        |   |   |   |
| N/G  | ory.          | 1             |          |                            |                |            |                             |                 |             | -     |         |           |        | - | - |   |
|      |               |               |          |                            |                |            |                             |                 |             |       |         |           |        |   |   |   |
|      |               |               |          |                            |                |            |                             |                 |             |       |         |           |        |   |   |   |
|      |               |               |          |                            |                |            |                             |                 |             |       |         |           |        |   |   |   |
|      |               |               |          |                            |                |            |                             |                 |             |       |         |           |        |   |   |   |
|      |               |               |          |                            |                |            |                             |                 |             |       |         |           |        |   |   |   |
|      | Tea           | ining Course  |          |                            |                |            |                             |                 |             |       |         |           |        |   |   |   |
|      | Calle         | an Attended   | Type     | A Description              | on             | 1          |                             |                 |             |       |         |           |        |   |   |   |
|      | Cone          | ge Attended   | HS       | Health and                 | Safety         | 1          |                             |                 |             |       |         |           |        |   |   |   |
|      |               | Start Date    | 11       | IT Courses<br>Presentation | n Gale         | 1          |                             |                 |             |       |         |           |        |   |   |   |
|      |               | End Date      | 14       | resenses                   | 1 Julia        |            |                             |                 |             |       |         |           |        |   |   |   |
|      | Cou           | rse Duration  |          |                            |                |            |                             |                 |             |       |         |           |        |   |   |   |
|      | Purpos        | e of training |          |                            |                |            |                             |                 |             |       |         |           |        |   |   |   |
|      | (             | Qualification | x        |                            |                | le.        |                             |                 |             |       |         |           |        |   |   |   |
|      | Qualific      | ation Expiry  | 22 Aug 2 | 017 •                      | ]              |            |                             |                 |             |       |         |           |        |   |   |   |
|      | Con           | t of training | 0        |                            | -              |            |                             |                 |             |       |         |           |        |   |   |   |
| Date | Trainin       | Completed     | 22 Aug 2 | 017 •                      |                |            |                             |                 |             |       |         |           |        |   |   |   |
|      |               | Result        |          | 2011 - 120                 | 1              |            |                             |                 |             |       |         |           |        |   |   |   |
|      |               | Status        |          |                            |                |            |                             |                 |             |       |         |           |        |   |   |   |
|      |               | Othernster    |          |                            | 12             |            |                             |                 |             |       |         |           |        |   |   |   |
|      |               | vuier notes   |          |                            |                |            |                             |                 |             |       |         |           |        |   |   |   |
|      |               |               |          |                            |                |            |                             |                 |             |       |         |           |        |   |   |   |
|      |               |               |          |                            |                |            |                             |                 |             |       |         |           |        |   |   |   |
|      |               |               |          |                            |                |            |                             |                 |             |       |         |           |        |   |   |   |
|      |               |               |          |                            |                |            |                             |                 |             |       |         |           |        |   |   |   |
|      |               |               |          |                            |                |            |                             |                 |             |       |         |           |        |   |   |   |

#### **ADD TRAINING COURSE DETAILS**

Fill in the remaining details of the training course:

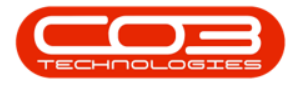

- **College Attended**: Type in the institution attended to complete this course.
- Start Date: Either type in or click on the drop-down arrow and use the calendar function to select the course start date.
- End Date: Either type in or click on the drop-down arrow and use the calendar function to select the course end date.
- Course Duration: Either type in or use the directional arrows to select the course duration.
- **Purpose of Training**: Type in the reason for the employee attending this training course.
- Qualification: Type in the type of qualification that will be awarded when the course has been successfully completed.
- Qualification Expiry: Either type in or click on the drop-down arrow and use the calendar function to select the course qualification expiry date.
- Cost of Training: Type in the amount of the training course.
- Date Training Completed: Either type in or click on the drop-down arrow and use the calendar function to select the date that the training was completed.
- Result: Type in the result of the employee (e.g. Distinction, Merit, Pass).
- Status: Type in the status of the course (e.g. A-Active, I-Inactive) depending on whether, for example, the course content needs to be reviewed on an annual basis.

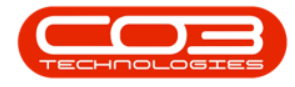

• **Other Notes**: Type in any other relevant notes, as required.

### SAVE TRAINING COURSE DETAILS

• Click on *Save*.

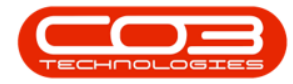

|              |                 |                                                    |                                              | Add a n                          | ew training | course - BPO: Version 2.1.0 | 29 - Example Co | ompany      |       |         |           | 21     | U. |                |
|--------------|-----------------|----------------------------------------------------|----------------------------------------------|----------------------------------|-------------|-----------------------------|-----------------|-------------|-------|---------|-----------|--------|----|----------------|
| Home         | Equipment and   | locations                                          | Contract                                     | Finance and HR                   | Inventory   | Maintenance and Projects    | Manufacturing   | Procurement | Sales | Service | Reporting | Utites | -  | ő <sup>2</sup> |
| 8            |                 |                                                    |                                              |                                  |             |                             |                 |             |       |         |           |        |    |                |
| Save Bac     | k               |                                                    |                                              |                                  |             |                             |                 |             |       |         |           |        |    |                |
| Para and and |                 |                                                    |                                              |                                  |             |                             |                 |             |       |         |           |        |    |                |
| Processing.  | 4               |                                                    | _                                            |                                  |             |                             |                 |             | _     |         |           |        | -  | -              |
|              |                 |                                                    |                                              |                                  |             |                             |                 |             |       |         |           |        |    |                |
|              |                 |                                                    |                                              |                                  |             |                             |                 |             |       |         |           |        |    |                |
|              |                 |                                                    |                                              |                                  |             |                             |                 |             |       |         |           |        |    |                |
|              |                 |                                                    |                                              |                                  |             |                             |                 |             |       |         |           |        |    |                |
|              |                 |                                                    |                                              |                                  |             |                             |                 |             |       |         |           |        |    |                |
|              | raining Course  | Hasth and                                          | Cafatu                                       |                                  |             |                             |                 |             |       |         |           |        |    |                |
| 6            | lane Attended   | Durhan Hor                                         | otal                                         | Å                                |             |                             |                 |             |       |         |           |        |    |                |
| CO           | Start Date      | 2017/08/07                                         | , into                                       |                                  |             |                             |                 |             |       |         |           |        |    |                |
|              | fad Date        | 3017/00/07                                         |                                              |                                  |             |                             |                 |             |       |         |           |        |    |                |
| 12           | End Date        | 2017/00/10                                         |                                              |                                  |             |                             |                 |             |       |         |           |        |    |                |
|              | ourse Duration  | Burg Dut A                                         | ld Weststein                                 | _                                |             |                             |                 |             |       |         |           |        |    |                |
| Purpo        | ose of training | Basic Pirst A                                      | ud Training                                  |                                  |             |                             |                 |             |       |         |           |        |    |                |
| 1.201.00     | Qualification   | Certificate                                        | I in Basic Fir                               | st Aid                           |             |                             |                 |             |       |         |           |        |    |                |
| Quali        | fication Expiry | 2018/08/10                                         |                                              |                                  |             |                             |                 |             |       |         |           |        |    |                |
| 20012200     | ost of training | 500                                                | - 72                                         |                                  |             |                             |                 |             |       |         |           |        |    |                |
| Date Train   | ing Completed   | 2017/08/10                                         |                                              |                                  |             |                             |                 |             |       |         |           |        |    |                |
|              | Result          | Passed                                             |                                              |                                  |             |                             |                 |             |       |         |           |        |    |                |
|              | Status          | Active                                             |                                              |                                  |             |                             |                 |             |       |         |           |        |    |                |
|              | Other notes     | Certificate 2<br>to be compl<br>this qualification | 2 in Basic Fir<br>eted within<br>ation date. | st Aid Training =<br>6 months of |             |                             |                 |             |       |         |           |        |    |                |
|              |                 |                                                    |                                              |                                  | 8           |                             |                 |             |       |         |           |        |    |                |
|              |                 |                                                    |                                              |                                  |             |                             |                 |             |       |         |           |        |    |                |

- A message box will pop up, advising the following:
  - Training Course has been saved.
- Click on *Ok*.

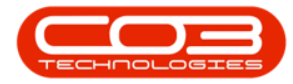

| a '                     |               |               | Add a ne           | ew Training | course - BPO: Version 2.1.0 | 20 - Example Co | ompany     |       |         |           | 3      | 0  |   | X |
|-------------------------|---------------|---------------|--------------------|-------------|-----------------------------|-----------------|------------|-------|---------|-----------|--------|----|---|---|
| Hone Equipment an       | d Locations   | Contract      | Finance and HR     | Inventory   | Maintenance and Projects    | Manufacturing   | Progrement | Sales | Service | Reporting | Utites | i. | đ | Х |
|                         |               |               |                    |             |                             |                 |            |       |         |           |        |    |   |   |
| Save Cancel             |               |               |                    |             |                             |                 |            |       |         |           |        |    |   |   |
| Oncestion               |               |               |                    |             |                             |                 |            |       |         |           |        |    |   |   |
| many 1                  |               |               |                    |             |                             |                 |            | -     |         |           |        | -  | - |   |
|                         |               |               |                    |             |                             |                 |            |       |         |           |        |    |   |   |
|                         |               |               |                    |             |                             |                 |            |       |         |           |        |    |   |   |
|                         |               |               |                    |             |                             |                 |            |       |         |           |        |    |   |   |
|                         |               |               |                    |             |                             |                 |            |       |         |           |        |    |   |   |
|                         |               |               |                    |             |                             |                 |            |       |         |           |        |    |   |   |
| Training Course         | Health and    | Safety        |                    |             |                             |                 |            |       |         |           |        |    |   |   |
| College Attended        | Hildrest Hos  | coital        |                    |             |                             | 1               | ×          |       |         |           |        |    |   |   |
| Start Date              | 2017/07/03    | •             | 1                  |             | 200 0 8                     |                 | 1          |       |         |           |        |    |   |   |
| End Date                | 2017/07/05    |               |                    |             | Training Course ha          | s been saved    |            |       |         |           |        |    |   |   |
| Course Duration         | 3             |               |                    |             |                             |                 | 1.         |       |         |           |        |    |   |   |
| Purpose of training     | Basic First A | ud Training   | 0                  |             |                             | OK              |            |       |         |           |        |    |   |   |
| Qualification           | Certificate ( | 1 in Basic Fi | ist Aid            |             |                             |                 | _          |       |         |           |        |    |   |   |
| Qualification Expiry    | 2017/07/05    | •             |                    |             |                             |                 |            |       |         |           |        |    |   |   |
| Cost of training        | 500           |               |                    |             |                             |                 |            |       |         |           |        |    |   |   |
| Date Training Completed | 2017/07/05    |               | 1                  |             |                             |                 |            |       |         |           |        |    |   |   |
| Result                  | Passed        |               |                    |             |                             |                 |            |       |         |           |        |    |   |   |
| Status                  | Active        |               |                    |             |                             |                 |            |       |         |           |        |    |   |   |
| Other notes             | Certificate 2 | 2 in Basic Fi | rst Aid Training - |             |                             |                 |            |       |         |           |        |    |   |   |
|                         | to be comple  | eted within   | 3 months.          |             |                             |                 |            |       |         |           |        |    |   |   |
|                         |               |               | ÷                  |             |                             |                 |            |       |         |           |        |    |   |   |
|                         |               |               |                    |             |                             |                 |            |       |         |           |        |    |   |   |
|                         |               |               |                    |             |                             |                 |            |       |         |           |        |    |   |   |
|                         |               |               |                    |             |                             |                 |            |       |         |           |        |    |   |   |

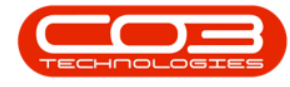

#### **VIEW ADDED TRAINING COURSE**

- You will return to the *Employee Training Courses for: []* screen.
- Here you can now *view* the newly added training course for that employee.
- *Close* the screen when you are done.

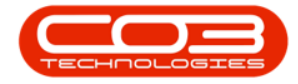

#### Add Employee Competence Management

| A '             |                 |             | Employee      | Training Course | is for : Bianca Du Toit (DU | (001) - BPO: Version | 2.1.0.20 - Example ( | Company      |              | 7         | o x            |
|-----------------|-----------------|-------------|---------------|-----------------|-----------------------------|----------------------|----------------------|--------------|--------------|-----------|----------------|
| U Home E        | lquipment and L | ocations (  | Contract Fine | ince and HR 1   | iventory Maintenance and    | i Projecta Manufac   | turing Procurement   | Sales Servio | e Reporting  | Utites    | - @ X          |
| G 💋             | X               | 21          |               | 0               | 4                           |                      |                      |              |              |           |                |
| Add Edit        | Delete Save     | e Layout W  | lorkspaces    | Refresh Exc     | d                           |                      |                      |              |              |           |                |
| Maintenance     |                 | Format      |               | Dur , View      |                             |                      |                      |              |              |           |                |
|                 |                 |             |               |                 |                             |                      |                      |              |              |           |                |
| TrainCode       | Tra             | inStartDate | TrainEndDate  | TrainHours      | TrainPurpose                | TrainCollege         | TrainCompleted       | TrainQualifi | TrainQualifi | TrainCost | TrainStatus    |
| ۲               |                 |             |               |                 |                             |                      |                      |              |              |           |                |
| T Courses       | 01.             | Jan 2015    | 23 Nov 2016   | 2               | Understand how to use       | QABooks              | 2016/11/23           | Self Trained | 23 Nov 2999  | 0         | Study still i, |
| Health and Safe | .ty 03.         | JJI 2017    | 05 301 2017   | ]               | Basic First Aid Training    | Hildrest Hospital    | 2017/07/05           | Cerbficate   | 05 Jul 2017  | 500       | Active         |
|                 |                 |             |               |                 |                             |                      |                      |              |              |           |                |

• You will return to the *Employees* listing screen.

MNU.021.005